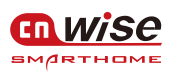

华尔思科技让音乐更动听!

## M4智能中控音乐主机产品用户手册

涂鸦版 Ver 6.0

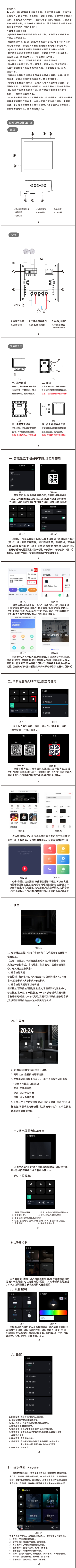

### 产品规格

| 产品名称:   | M4                     |
|---------|------------------------|
| 产品版本    | 网关版 (含Zigbee模组)、标准版    |
| 输入规格    | 100-240V~50/60Hz1.0A   |
| 蓝牙参数    | 蓝牙 5.0 接收距离≤10米        |
| 继电器     | 三路 每路≼500W             |
| 显示屏     | 4英寸 分辨率480×480         |
| 输出功率    | 2x10W                  |
| CPU     | 双核ARM Cortex A7@1.2GHz |
| 总谐波失真   | 0.03%(1W,1KHz)         |
| 频率响应范围  | 20 Hz-20KHz            |
| 扬声器阻抗   | 4-8Ω                   |
| 语音对话距离约 | 约10米                   |
| 内存卡容量   | 最大支持32G                |
| 产品尺寸    | 86(长)x86(宽)x45.5(厚)mm  |
| 产品重量    | 约0.23kg                |
| 产品配件    | 主机*1,配件*1,说明书*1        |

16

# 有害物质名称及含量表

|       | 有害物质                             |   |                 |               |                 |   |  |  |  |  |
|-------|----------------------------------|---|-----------------|---------------|-----------------|---|--|--|--|--|
| 部件名称  | 铅 汞 镉 六价<br>(Pb) (Hg) (Cd) (Cr(V |   | 六价铬<br>(Cr(VI)) | 多溴联苯<br>(PBB) | 多溴二苯醚<br>(PBDE) |   |  |  |  |  |
| IC    | 0                                | / | /               | 0             | /               | / |  |  |  |  |
| PCBA  | х                                | 0 | 0               | 0             | 0               | 0 |  |  |  |  |
| 外壳    | 0                                | 0 | 0               | 0             | 0               | 0 |  |  |  |  |
| CHIP  | 0                                | 0 | 0               | 0             | 0               | 0 |  |  |  |  |
| 芯片二极管 | 0                                | 0 | 0               | ο             | 0               | ο |  |  |  |  |
| 按键    | 0                                | 0 | 0               | 0             | 0               | 0 |  |  |  |  |

本表格依据SJ/T11364的规定编制

0:表示该限用物资物质在该部件所有物质材料中的含量均在 GB/T26572规定的限量要求以下

X:表示该限用物质至少在该部件的某一物质材料中的含量超出

GB/T26572规定的限量要求。 注:打"X"部份目前无可替代材料

17

### 产品保修卡

产品服务条款

保修期限为期2年 附带等所有配件均为赠品不属于保修范围的部件

特别提醒 1.此承诺只针对正常使用时出现故障的情况。

二.所有部件必需为所有产品标准部件并在保修期内。
3.以下情况不予包换、保修。

5.以下雨水不了包夾、味Fo。 \*产品外观磨损。 \*用所的品标准部件。 \*超过保修期的所购产品标准部件。 \*使用了未经本公司认可的扩展部件或外围设备导致产品标准部件损坏或 生故障。

\*非常原因(包括不良的电源环境异物进入设备,运输、移动、磕碰等)造

成部件损坏及故障。 \*违章操作造成产品故障:自行拆卸、修理、安装或改装等情况。

#### 售后服务

在使用产品前,请仔细阅读本产品说明书。 在使用过程中遇任何问题,均可与商务人员联系

包换服务:包换期内(自购产品之日起七天内).在正常使用出现了非人为故 障.请保持产品配件和包装的外完整(或外观损坏,作保修处理)。经检测确

认故障后,可选择换货或修理。

保修服务:保修期内,正常使用出现了非人为故障,均可享受免费的保修。 保修服务(二年内免费保修,若人为损坏,作收费维修处理)。

20

\*

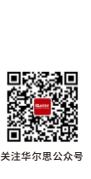

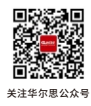

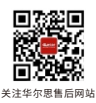

制造商: 宁波华尔思电子科技有限公司 地址:浙江省宁波市奉化区江口街道 盛源路277号慧鼎创智园13-104 服务热线: 4000073883

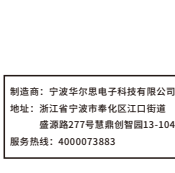

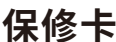

| *客)           | 中苑 | ŧ名 | _ | _  | _ | _ | _ | _ | _ | (9 | 七生 | <i>n</i> J | 姐 | ) |
|---------------|----|----|---|----|---|---|---|---|---|----|----|------------|---|---|
| *联            | 系电 | 话  | _ | _  | _ | _ | _ | _ | _ | _  | _  | _          | _ |   |
| *客)           | ⊐≭ | 址  | _ | _  | _ | _ | _ | _ | _ | _  | _  | _          | _ |   |
|               | _  | _  | _ | _  | _ | _ | _ | _ | _ | _  | _  | _          | _ |   |
| * <i>ř</i> =; | 品お | ζ陣 | 描 | 怸_ |   |   |   |   |   |    |    |            | _ |   |
|               | _  | _  | _ | _  | _ | _ | _ | _ | _ | _  | _  | _          | _ |   |
|               | _  | _  | _ | _  | _ | _ | _ | _ | _ | _  | _  | _          | _ |   |
|               | _  | _  | _ | _  | _ | _ | _ | _ | _ | _  | _  | _          | _ |   |
|               |    |    |   |    |   |   |   |   |   |    |    |            |   |   |
| -             | -  | -  | - | -  | - | - | - | - | - | -  | -  | _          | - |   |

购机日期\_\_\_\_\_

合格证

合 格

标准\_Q/WISE04-2021

名称

型号

检验

日期

|      | 仴   | R  | Ę | Z<br>S | 4 |    |    |   |   |   |
|------|-----|----|---|--------|---|----|----|---|---|---|
| *客户! | 姓名_ |    | _ |        |   | (4 | ċ± | 办 | 姐 | ; |
| *联系  | 电话_ |    |   | _      |   | _  | _  | _ | _ |   |
| *客户: | 地址_ |    |   | _      |   | _  | _  | _ | _ |   |
|      |     |    |   | _      |   | _  | _  | _ | - |   |
| *产品; | 故障描 | 述_ |   |        |   |    |    | - |   |   |
|      |     |    |   | -      |   | -  | -  | - | - |   |
|      |     |    |   | -      |   | -  | -  | - | - |   |
|      |     |    |   | -      |   | -  | _  | - | - |   |
|      |     |    |   | _      |   | _  | _  | _ | _ |   |
|      |     |    |   | _      |   | _  | _  | _ | _ |   |
| *购机  | 日期」 |    |   | _      |   | _  | _  | _ | _ |   |
| 合格证  |     |    |   |        |   |    |    |   |   |   |
| 攵    | 秭   |    |   |        |   |    |    |   |   |   |

合格

标准Q/WISE04-2021

型号

检验

\* 日期